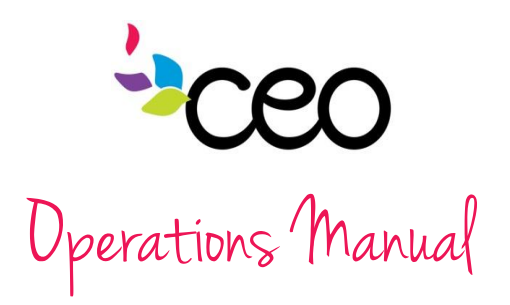

| Governed By: Operations                                                                       | Effective Date: 8/11/2015 |  |  |  |  |  |  |
|-----------------------------------------------------------------------------------------------|---------------------------|--|--|--|--|--|--|
| Procedure: #11 CAP60 Creating a Classroom                                                     | Updated Last: 8/11/2015   |  |  |  |  |  |  |
| <b>Purpose:</b> To provide instruction for creating and using the classroom feature in CAP60. |                           |  |  |  |  |  |  |

## Summary:

In order for a program to utilize the Classroom feature in CAP60, it must be set up by a designated Administrative staff. Once a program has completed the process of requesting a Classroom, the following steps should be followed.

## SETTING UP THE CLASSROOM

- Log in
- Choose the "Admin" tab
- Click on "Agency Setup Links"
- Click on "Services" underneath
  - the "Agency Setup Link" section

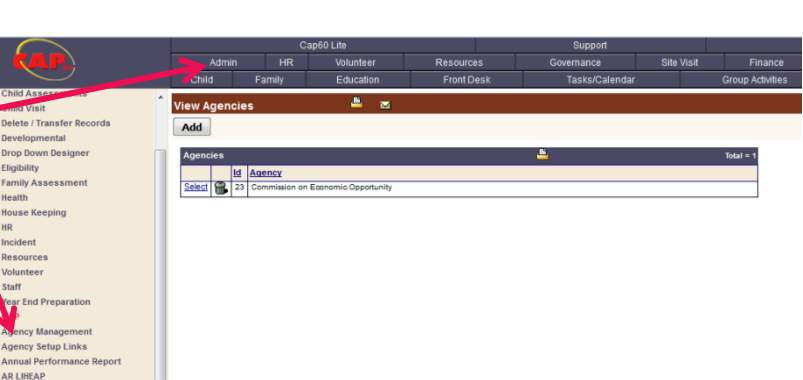

Anorem Contraction
Anorem Contraction
Anorem Contraction
Anorem Contraction
Anorem Contraction
Anorem Contraction
Anorem Contraction
Anorem Contraction
Anorem Contraction
Anorem Contraction
Anorem Contraction
Anorem Contraction
Anorem Contraction
Anorem Contraction
Anorem Contraction
Anorem Contraction
Anorem Contraction
Anorem Contraction
Anorem Contraction
Anorem Contraction
Anorem Contraction
Anorem Contraction
Anorem Contraction
Anorem Contraction
Anorem Contraction
Anorem Contraction
Anorem Contraction
Anorem Contraction
Anorem Contraction
Anorem Contraction
Anorem Contraction
Anorem Contraction
Anorem Contraction
Anorem Contraction
Anorem Contraction
Anorem Contraction
Anorem Contraction
Anorem Contraction
Anorem Contraction
Anorem Contraction
Anorem Contraction
Anorem Contraction
Anorem Contraction
Anorem Contraction
Anorem Contraction
Anorem Contraction
Anorem Contraction
Anorem Contraction
Anorem Contraction
Anorem Contraction
Anorem Contraction
Anorem Contraction
Anorem Contraction
Anorem Contraction
Anorem Contraction
Anorem Contraction
Anorem Contraction
Anorem Contraction
Anorem Contraction
Anorem Contraction
Anorem Contraction
Anorem Contraction
Anorem Contraction
Anorem Contraction
Anorem Contraction
Anorem Contraction
Anorem Contraction
Anorem Contraction
Anorem Contraction
Anorem Contraction
Anorem Contraction
Anorem Contraction
Anorem Contraction
Anorem Contraction
Anorem Contraction
Anorem Contraction
Anorem Contraction
Anorem Contraction
Anorem Contraction
Anorem Contraction
Anorem Contraction
Anorem Contraction
Anorem Contraction
Anorem Contraction
Anorem Contraction
Anorem Contraction
Anorem Contraction
Anorem Contraction
Anorem Contractio

Form Templates

• Then click "Add"

\*A classroom is considered a service

|                           | Cap60 Lite |        |    |                                                     |                                      |       |                 |             |          |           |            |
|---------------------------|------------|--------|----|-----------------------------------------------------|--------------------------------------|-------|-----------------|-------------|----------|-----------|------------|
|                           |            | Adm    | in | HR Volu                                             | nteer Resour                         | ces   | Gov             | ernance     |          | ite Visit | Fin        |
|                           | Cł         | nild   |    | Family Edu                                          | cation Front                         | Desk  |                 | Tasks/Calen | dar      |           | Group Ac   |
| Head Start                | Same       | iner   |    | <u> </u>                                            | 4                                    |       |                 |             |          |           |            |
| Agency Management         | Jerv       | lues   |    |                                                     |                                      |       |                 |             |          |           |            |
| Authorization             | Add        |        |    |                                                     |                                      |       |                 |             |          |           |            |
| Child Assessments         |            |        |    |                                                     |                                      |       |                 |             |          |           |            |
| Child Visit               | Prog       | gram   |    | All                                                 |                                      |       |                 |             |          |           |            |
| Delete / Transfer Records |            |        |    |                                                     |                                      |       |                 |             |          |           |            |
| Developmental             | Ser        | vices  |    |                                                     |                                      | Expor | t To Select One | -           | -        |           | Total = 51 |
| Drop Down Designer        |            |        |    |                                                     |                                      |       | Applies to      | Contributes | Requires | Inventory |            |
| Eligibility               |            |        | Ы  | Service                                             | Program                              | Link  | Individuals     | to Ind.     | Auth. to | Allowed   |            |
| Family Assessment         | Edit       | Delete | 47 | Advocecy                                            | Family Support Services              | N/A   | ×               | X           | X        | X         | Vouchers   |
| Health                    |            | BARRAS |    |                                                     | (FSS), Community Health              |       | · ·             | <u> </u>    | <u> </u> | <u></u>   | Assessed   |
| House Keeping             | _          |        |    |                                                     | Project                              |       |                 |             |          |           |            |
| HR                        | Edit       | Delete | 32 | Advocate for Rights                                 | Transitional Support<br>Services     | N/A   | 1               | X           | ×        | ×         | Vouchers   |
| Incident                  | Edit       | Delete | 35 | After-School Enrichment                             | 21st Century                         | N/A   | ×               | X           | X        | X         | Vouchers   |
| Resources                 |            | -      |    | Activities                                          |                                      |       |                 | 51<br>      | 2.0      |           |            |
| Volunteer                 | Edit       | Delete | 34 | Assist Housing Needs of<br>Families                 | Teenage Opportunity<br>Program (TOP) | N/A   | ×               | ×           | ×        | ×         | Vouchers   |
| Staff                     | Edit       | Delete | 45 | Backpack Assistance                                 | Community Connections                | N/A   | X               | X           | X        | 1         | Vouchers   |
| Year End Preparation      | Edit       | Delete | 38 | Breastfeeding Support<br>Referrals and a Variety of | WIC                                  | N/A   | 1               | ×           | ×        | ×         | Vouchers   |

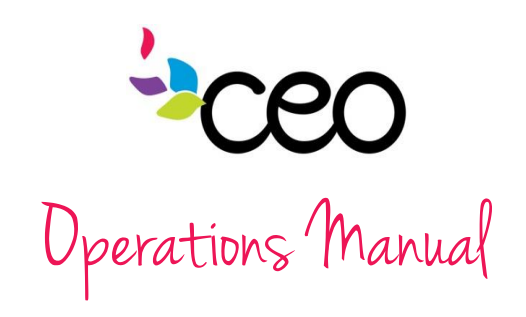

• Fill in the following:

#### o Service

- o Type
- Section E
- Category
- Applies to family
- membersAnd all
- others that apply • Check off
- the applicable program(s)
- o Click "Save"

| Services                     | i i i i i i i i i i i i i i i i i i i |                                     |                   |                 |                  |   |  |  |  |
|------------------------------|---------------------------------------|-------------------------------------|-------------------|-----------------|------------------|---|--|--|--|
| Save Cancel                  |                                       |                                     |                   |                 |                  |   |  |  |  |
| Service                      |                                       |                                     |                   | Туре            | e Select One     |   |  |  |  |
| Default Unit                 |                                       | Not Assigned                        | -                 | Code            |                  |   |  |  |  |
| Default Unit To Dollar Multi | plier                                 |                                     |                   | _               |                  |   |  |  |  |
| Section E Category           |                                       | Select One                          |                   |                 |                  | • |  |  |  |
|                              |                                       | Validation                          |                   |                 |                  |   |  |  |  |
| Max Quantity Per Service     |                                       |                                     |                   |                 |                  |   |  |  |  |
| Max Quantity Per Year        |                                       |                                     |                   |                 |                  |   |  |  |  |
| Max Number of Services P     | Per Year                              |                                     |                   |                 |                  |   |  |  |  |
| Maximum allowed service      | s per household p                     | er year                             |                   |                 |                  |   |  |  |  |
|                              |                                       | Options                             |                   |                 |                  |   |  |  |  |
| Applies to family            | No do not display fa                  | amily members on service page - Onl | y Applicant is co | unted as Achiev | ed in NPI report | • |  |  |  |
| members as individuals       | 1                                     |                                     |                   |                 |                  |   |  |  |  |
| Service requires upper lev   | vel authorization be                  | efore being set to 'Completed'      |                   |                 |                  |   |  |  |  |
| Service contributes to suc   | cessful independe                     | ent living of seniors and individu  | als with disat    | bilities        |                  |   |  |  |  |
| Service can have Inventor    | y Items attached to                   | it                                  |                   |                 |                  |   |  |  |  |
| Allow multiple services w    | ith same date havi                    | ng same resources                   |                   |                 |                  |   |  |  |  |
|                              | Programs                              |                                     |                   | С               | ARs              |   |  |  |  |
| 21st Century                 |                                       |                                     |                   |                 |                  |   |  |  |  |
| Access to Home               |                                       |                                     |                   |                 |                  |   |  |  |  |
| Career Development           |                                       |                                     |                   |                 |                  |   |  |  |  |
| Community Connections        |                                       |                                     |                   |                 |                  |   |  |  |  |
| Community Connections -      | Non-Emergency Tran                    | sporatation                         |                   |                 |                  |   |  |  |  |
| Community Health Project     |                                       |                                     |                   |                 |                  |   |  |  |  |
| EmPower NY                   |                                       |                                     |                   |                 |                  |   |  |  |  |
| Expired/ Old Programs        |                                       |                                     |                   |                 |                  |   |  |  |  |
| Family & Children Services   | 3                                     |                                     |                   |                 |                  |   |  |  |  |
| Family Support Services (    | FSS)                                  |                                     |                   |                 |                  |   |  |  |  |

| erv  | ices   |    | ≞ ≥                          | i -                                                                                                    |                     |                           |                                  |                                  |                  |           |
|------|--------|----|------------------------------|----------------------------------------------------------------------------------------------------|---------------------|---------------------------|----------------------------------|----------------------------------|------------------|-----------|
| Add  | 1      |    |                              |                                                                                                    |                     |                           |                                  |                                  |                  |           |
| Prop | gram   |    | YouthBuild                   |                                                                                                    |                     |                           |                                  |                                  |                  | •         |
| Ser  | vices  |    |                              |                                                                                                    | Ехро                | t To Select O             | ne 👻                             | <u> </u>                         |                  | Total = 7 |
|      |        | ld | Service                      | Program                                                                                                    | <u>Link</u>         | Applies to<br>Individuals | Contributes<br>to Ind.<br>Living | Requires<br>Auth. to<br>Complete | Inventory<br>All |           |
| Edit | Delete | 15 | Case Management              | Poster Grandparents, Houling<br>Sciulon (STEMP), Family<br>Support Services (FSS),<br>VourBuild, Sternage<br>Opportunity Program (TOP),<br>Career Development,<br>Financial Resource Center<br>Community Concentions,<br>Family & Children Services,<br>Community School Initiative,<br>Transportation, Tray<br>Community School Initiative,<br>Tray School 2 Improvement<br>Project | N/A                 | ×                         | ×                                | ×                                | ×                | Vouchers  |
| Edit | Delete | 39 | Community Service            | YouthBuild                                                                                                    | N/A                 | X                         | X                                | X                                | ×                | Vouchers  |
| Edit | Delete | 38 | GED Preparation              | YouthBuild                                                                                                    | N/A                 | X                         | X                                | X                                | ×                | Vouchers  |
| Edt  | Delete | 40 | Leadership                   | YouthBuild                                                                                                    | N/A                 | X                         | X                                | X                                | X                | Vouchers  |
| Edt  | Delete | 60 | Lunch                        | YouthBuild                                                                                                    | Sessions<br>Details | ×                         | ř                                | Ň                                | ×                | Vouchers  |
| Edit | Delete | 37 | Occupational Skills Training | YouthBuild                                                                                                    | N/A                 | X                         | X                                | X                                | X                | Vouchers  |
| Edit | Delete | 59 | TASC Prep                    | YouthBuild                                                                                                    | Sessions<br>Details | ×                         | ×                                | ×                                | ×                | Vouchers  |

Financial Resource Center
Food Pantry
Foster Grandparents
Housing Solution (STEHP)

- Once the service has been saved, enter into the "Sessions" link
  - Click "Add"

| ap60 Lite         |      |           |          |     |                |              |              |
|-------------------|------|-----------|----------|-----|----------------|--------------|--------------|
| Admin AR          |      | Volunteer | Resource | es. | Governance     | Site Vis     | it Finar     |
| Child Fan         | nily | Education | Front D  | esk | Tasks/Calendar |              | Group Activi |
| Class:            | ons  | <b>4</b>  |          |     |                |              |              |
| Add Cancel        |      |           |          |     |                |              |              |
| Class Name        |      | - 4       |          |     |                |              |              |
| Classroom Session | s    | nch       |          |     | **             | < 1 of 1 > 3 | »>           |

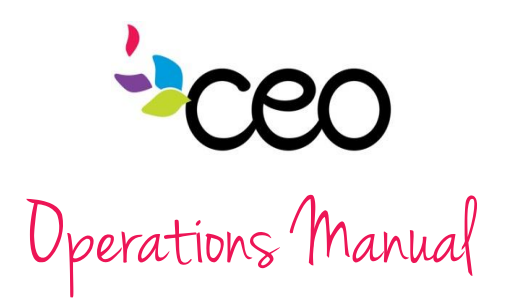

- Either specify a center or leave it "Not Assigned" to designate that it could be held anywhere
- The year <u>must</u> correspond with the program year
- The color choice will denote the classroom in the CAP60 calendar
- Select frequency
- Determine and input the "typical number hours/week"
- Click save

Add Cancel

- Click the link to "dates"-
- When entering in dates; use the "quick add dates"

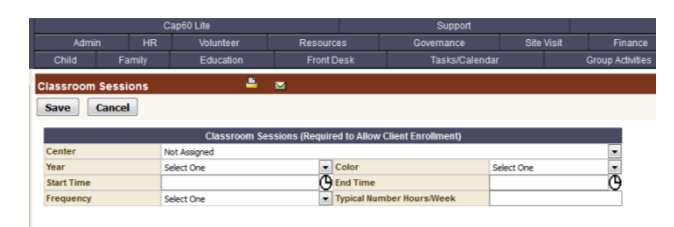

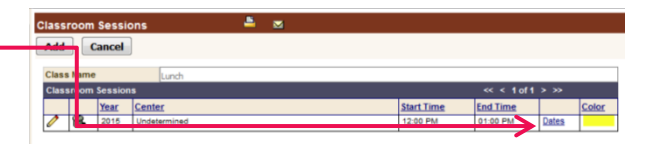

- Enter the beginning and ending dates and the frequency
- A list of specifics will appear next to the frequency drop down
- Select what is applicable and click "save"
- This will populate a list of specific dates within the date range

| Nuick Add Dates | <b>_</b>               | 2                            |                                 |  |
|-----------------|------------------------|------------------------------|---------------------------------|--|
|                 | Select the appropriate | options and then the availab | e session days on the next page |  |
| Date From       | 8/31/2015              | 🗧 🔽 Date To                  | 10/31/2015                      |  |
| Frequency       | Weekly                 | 💌 📝 Wee                      | kday                            |  |
|                 |                        | Mon                          | day                             |  |
|                 |                        | 🚺 Tue                        | sday                            |  |
|                 |                        | Ved Wed                      | nesday                          |  |
|                 |                        | 📝 Thu                        | sday                            |  |
|                 |                        | V Frid                       | sy                              |  |
|                 |                        | V Satu                       | rday                            |  |
|                 |                        | V Sun                        | day                             |  |

- First click the check box on top to select all
- Un-check any unscheduled dates (this could be due to shut-down, holidays, etc.)
  - Click "save"

Family

Select On

Save Cancel

Date From

Frequency

| Sele | ct the Dates to Add Total = 45 |
|------|--------------------------------|
|      | Dates                          |
|      | 08/31/2016 Jonday              |
|      | 09/01/2015 - Tuesday           |
|      | 09/02/2015 - Wednesday         |
|      | 09/03/2015 - Thursday          |
|      | 09/04/2015 - Friday            |
|      | 09/07/2015 - Monday            |
|      | 09/08/2015 - Tuesday           |
|      | 09/09/2015 - Wednesday         |
|      | 09/10/2015 - Thursday          |
|      | 09/11/2015 - Friday            |
|      | 09/14/2015 - Monday            |
|      | 09/15/2015 - Tuesday           |
|      | 09/16/2015 - Wednesday         |
|      | 09/17/2015 - Thursday          |
|      | 09/18/2015 - Friday            |
|      | 09/21/2015 - Monday            |
|      | 09/22/2015 - Tuesday           |
|      | 09/23/2015 - Wednesday         |
|      | 09/24/2015 - Thursday          |
|      | 09/25/2015 - Friday            |
|      | 09/28/2015 - Monday            |
|      | 09/29/2015 - Tuesday           |
|      | 09/30/2015 - Wednesday         |
|      | 10/01/2015 - Thursday          |
|      | 10/02/2015 - Friday            |
|      | 10.05/2015 - Monday            |
|      | 10:05/2015 - Tuesday           |

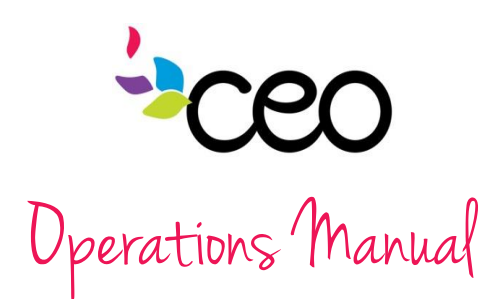

| Clas | sro  | om Session Dates 🗕     |                 |
|------|------|------------------------|-----------------|
| Ado  | i    | Cancel                 |                 |
| Clas | ssro | oom Session Dates      | Quick Add Dates |
|      |      | Date                   |                 |
| 1    | 8    | 08/31/2015 - Monday    |                 |
| 0    | 8    | 09/01/2015 - Tuesday   |                 |
| 0    | 8    | 09/02/2015 - Wednesday |                 |
| 0    | 8    | 09/03/2015 - Thursday  |                 |
| 1    | 8    | 09/04/2015 - Friday    |                 |
| 0    | 8    | 09/08/2015 - Tuesday   |                 |
| 1    | 8    | 09/09/2015 - Wednesday |                 |
| 0    | 8    | 09/10/2015 - Thursday  |                 |
| 0    | 8    | 09/11/2015 - Friday    |                 |
| 0    | 8    | 09/14/2015 - Monday    |                 |
| 1    | 8    | 09/15/2015 - Tuesday   |                 |
| 0    | 8    | 09/16/2015 - Wednesday |                 |
| Ø    | 8    | 09/17/2015 - Thursday  |                 |
| 0    | 8    | 09/18/2015 - Friday    |                 |

• This will bring up an "edit" & "delete" page in case any dates saved were incorrect

• On this page, dates that were forgotten can also be added in via the "Add" button

YouthBuild 2015 - Youthbuild (DOL (Departm

# ATTACHING A FUNDING SOURCE

 In order to complete the process of creating a class/group activity; it must be attached to a program and funding source

Add

- Enter into "Program Definition" under "Agency Set-up Links"
- Click on "Services" under "Allowable Services"

| JEIVICES                                                                                                    | * Agency Settings        |            |        | Id      | Year   | Program    | Funding Source                 | County     | Range      | Income     | Services | Guidelines | E |
|----------------------------------------------------------------------------------------------------|--------------------------|------------|--------|---------|--------|------------|--------------------------------|------------|------------|------------|----------|------------|---|
|                                                                                                    | * Intake Required Fields |            | Edf D  | elete e | 9 2015 | YouthBuild | 2015 - Youthbuild              | Rensselaer | 09/01/2014 | Categories | Services | Guidelines | Ē |
| Now click "Add"                                                                                                 | Poverty Guidelines       |            |        |         |        |            | (DOL (Department Of<br>Labor)) |            | 08/31/2015 |            |          |            | L |
|                                                                                                    | Non-Service Poverty (    | Guidelines |        |         | -      |            |                                |            |            |            |          |            | - |
| Annual Annual Annual Annual Annual Annual Annual Annual Annual Annual Annual Annual Annual Annual Annual Annual | * Program Category       |            |        |         |        |            |                                |            |            |            |          |            |   |
| Applicable Items 🛸 🐃 🗠                                                                                          | * Services               |            |        |         |        |            |                                |            |            |            |          |            |   |
| Cancel                                                                                                    | * Euodina Anency         |            |        |         |        |            |                                |            |            |            |          |            |   |
| K                                                                                                    | Funding                  | -          |        |         |        |            |                                |            |            |            |          |            |   |
| Add /Delete                                                                                                    | Client Characteristics   |            |        |         |        |            |                                |            |            |            |          |            |   |
|                                                                                                    | Eligibility and Priority |            |        |         |        |            |                                |            |            |            |          |            |   |
| 2015 Rensselaer YouthBuild - 2015 - YouthBuild (DOL (Department Of Labor)) - Date Range: 09/01/2014-08/31/2015  | * Program Definition     |            |        |         |        |            |                                |            |            |            |          |            |   |
| Applicable Items                                                                                                | * Required Docs per Pro  | ogram      |        |         |        |            |                                |            |            |            |          |            |   |
| List                                                                                                    |                          |            |        |         |        |            |                                |            |            |            |          |            |   |
| Occupational Skills Training                                                                                    |                          |            |        |         |        | -          |                                |            |            |            |          |            |   |
| GED Preparation                                                                                                 |                          | Change App | icable | Items   |        | <b>–</b>   | <b>M</b>                       |            |            |            |          |            |   |
| Community Service                                                                                               |                          |            | •      |         |        |            |                                |            |            |            |          |            |   |
| Leadenhip                                                                                                    |                          | Save       | incel  |         |        |            |                                |            |            |            |          |            |   |

Save

Select the service to add and click "save"

### **ENROLLING PARTICIPANTS IN THE CLASSROOM**

- Enter into the "Group Activities" tab
- Click on "CAP Classroom" and click "Enroll in Classroom"
- Use the case filters to narrow down the participant list
- Click on the check box of all participants that should be enrolled in the class (those already enrolled in the class will not appear)
- Once the participants are selected; click "save"
- Enter the date enrolled and the enrollment status and save
- The enrollment will now show up in the individual case of participants

atrick Fig